# MANUAL DO USUÁRIO ECF - IF ELGIN 200

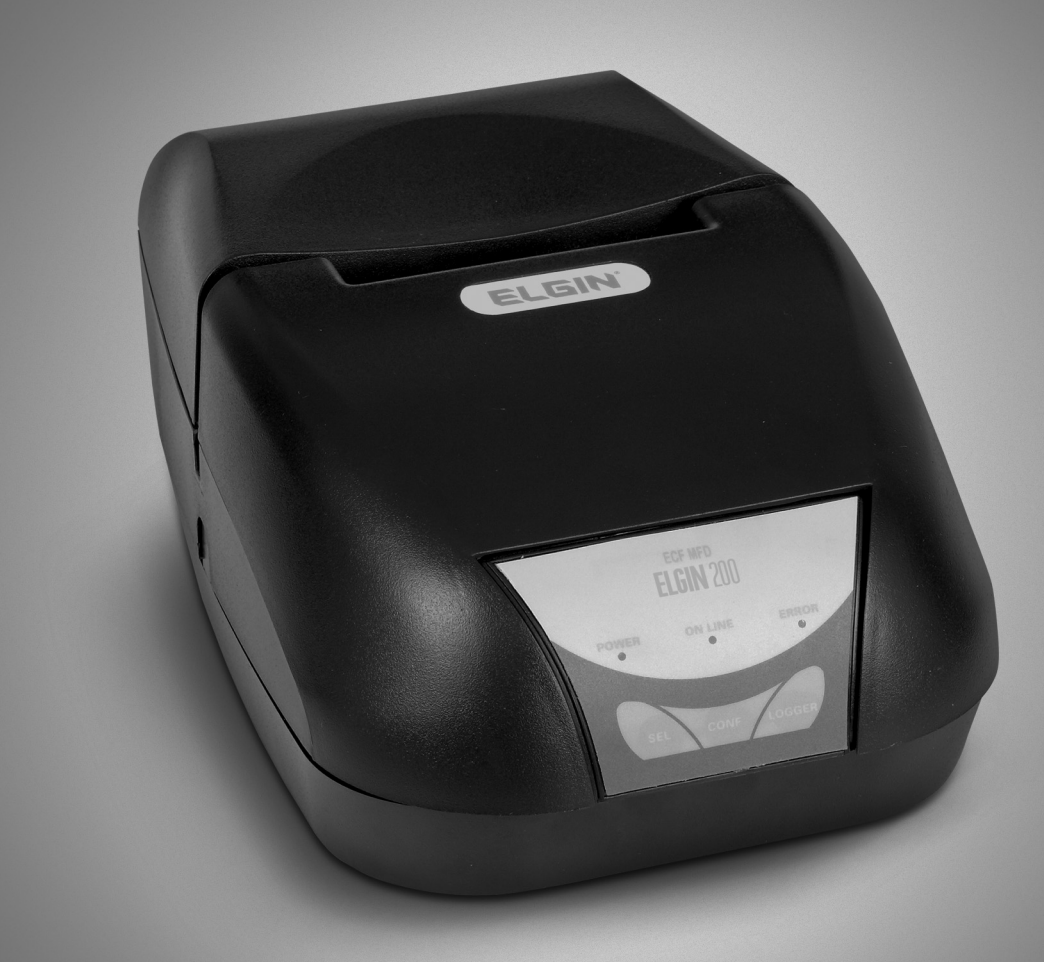

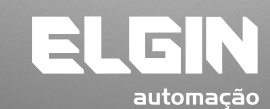

REV. 02/2010

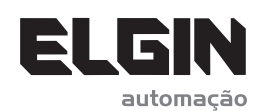

www.elgin.com.br

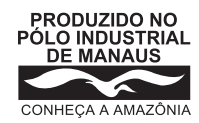

**ELGIN Industrial da Amazônia Ltda.** Av. Abiurana, 579 • Distrito Industrial • Manaus/AM CNPJ: 14.200.166/0001-66

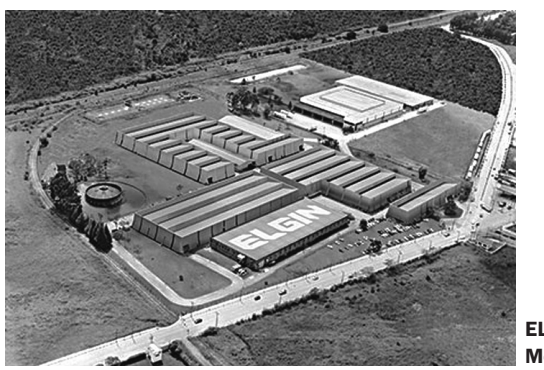

ELGIN SA Mogi das Cruzes - SP

Começando pelo segmento de máquinas de costura, a ELGIN S.A. foi fundada em 1952. Uma empresa familiar, com capital 100% nacional, possui 3 plantas fabris (2 em Mogi das Cruzes e 1 em Manaus), além de 1 escritório central (em São Paulo) e mais 10 lojas de cozinhas, contando com mais de 1.200 colaboradores. Presente em diversos ramos diferentes de atuação, com uma variedade de mais de 2.000 produtos cadastrados e mais de 25 áreas de suporte e certificação ISO 9001:2000.

Ao longo destes mais de meio século de existência a empresa diversificou sua atuação no mercado brasileiro, produzindo bens de consumo e industriais, além de distribuir produtos fabricados por grandes empresas internacionais como pode ser comprovado pela parceria, de mais de uma década, com a gigante japonesa Canon.

Atualmente o grupo ELGIN possui divisões distintas para cada segmento em que atua. A empresa conta com as divisões: Refrigeração, Info Products (Impressoras), Cuisine (Móveis), Automação Comercial, Fundição e Home & Office (Condicionadores de Ar, Máquinas de Costura, Web Cam, Fragmentadores de papel, MP3 Player's, cartuchos e mídias).

#### DIVISÃO AUTOMAÇÃO COMERCIAL

Oferece soluções de hardware e serviços independentemente do segmento de atuação e porte do estabelecimento. Seus produtos são: impressoras fiscais e Impressoras de cupom, microterminais, terminal de consulta, leitores de código de barras (de mão e fixos), impressoras de cheques, computadores (destinados para automação comercial), TEF (transferência eletrônica de fundos), caixas registradoras e agora também Terminais de Auto-atendimento (totens para, por exemplo, checar a quantidade de horas trabalhadas ou ausentes no trabalho, ou comprar ingressos de cinema sem pegar fila).

#### SUMÁRIO

| 1. Introdução                                 | 03 |
|-----------------------------------------------|----|
| 2. Terminologia e Conceitos                   | 03 |
| 3. O Equipamento                              | 05 |
| 4. Módulos Componentes                        | 06 |
| 5. Características de Software                | 06 |
| 6. Modos de impressão                         | 07 |
| 7. Tipos de Caracteres de impressão           | 07 |
| 8. Características Fiscais                    | 08 |
| 9. Características Elétricas                  |    |
| 10. Características Gerais                    | 09 |
| 11. Condições Ambientais                      | 10 |
| 12. Condições de Armazenamento das Reduções Z | 10 |
| 13. Instalação                                | 10 |
| 14. Interface de Comunicação                  | 12 |
| 15. Conexão à rede elétrica                   |    |
| 16. Conexão ao canal serial do Aplicativo     | 12 |
| 17. Cabo para Porta Serial DB9                | 13 |
| 18. Cabo para conexão USB                     | 13 |
| 19. Instalação dos Drivers USB                | 13 |
| 20. Conexão à gaveta de valores               |    |
| 21. Teclado                                   | 15 |
| 22. Painel de LEDs                            | 15 |
| 23. Leitura X                                 | 16 |
| 24. Leitura da Memória Fiscal                 | 17 |
| 25. Leitura da Memória de Fita Detalhe        | 17 |
| 26. Recomendações de Uso da MFD               |    |
| 27. Limpeza de Cabeçote Térmico               |    |
| 27.1. Cuidados                                |    |
| 27.2. Procedimentos                           | 18 |
| 28. Substituição da Bobina de Papel           |    |
| 28.1. Remoção da bobina de papel              | 20 |
| 28.2. Instalação da bobina de papel           | 20 |
| 29. Ajustando a Posição do Papel              | 21 |
| 30. Autenticação de Documentos                | 21 |

#### **1. INTRODUÇÃO**

Este manual contém informações de ordem técnica-informativa, não podendo ser reproduzidas total ou parcialmente sem prévia autorização da ELGIN SA.

A ELGIN SA mantêm constante zelo pelo desenvolvimento de seus produtos, reservando-se o direito de alterar este manual sem prévio aviso.

As informações aqui contidas estão divididas em três tópicos e descreve características da impressora fiscal modelo ELGIN-200:

• O Produto: apresenta os módulos da impressora e as suas características técnicas.

• Instalação: refere-se à instalação no sistema, com diversas considerações práticas sobre o seu correto funcionamento.

• Operação: apresenta os modos de operação da impressora.

Verifique atentamente o certificado de garantia que acompanha o produto.

#### 2. TERMINOLOGIA E CONCEITOS

As palavras "software" e "hardware" são empregadas livremente, por sua generalidade e freqüência de uso. Por este motivo, apesar de serem vocábulos em inglês, aparecerão no texto sem aspas.

A abreviatura **ECF-IF** significa Emissor de Cupom Fiscal – Impressora Fiscal e é referenciada ao longo deste manual.

A abreviatura **GT** significa Grande Total. O GT é um totalizador irreversível que acumula os valores de venda.

A sigla **PDV** significa Ponto de Venda.

**MFD** é Memória de Fita Detalhe, ou seja, onde é armazenada eletronicamente a segunda via dos documentos emitidos na impressora fiscal.

**MF** é a sigla para "Memória Fiscal", onde são armazenados, além dos dados do clichê, os totalizadores, incrementados a cada redução Z.

**Leitura X** é um relatório espelho que representa os valores dos acumuladores armazenados na Memória de Trabalho no momento de sua emissão.

**Redução Z** é o fechamento contábil do dia de referência. Trata-se de um relatório contendo as informações fiscais acumuladas e deve ser comandada no encerramento, admitindo-se uma tolerância de duas horas após a meia noite. Após este limite, caso a redução não tenha sido comandada, o ECF bloqueará automaticamente para operações fiscais.

**COM1** é a porta de comunicação, onde será conectado o cabo de comunicação entre o PC e a impressora.

**COM2** é porta de comunicação exclusiva de uso do Auditor Fiscal. Esta porta não pode ser usada para operação da impressora.

RAM é denominação para a Memória de Trabalho do ECF.

**Estado de intervenção técnica** é condição pela qual são permitidas algumas funções especificas no ECF as quais não são permitidas em estado normal de operação. Esta condição é de uso exclusivo da Autoridade Fiscal ou do Interventor Credenciado.

#### 3. O EQUIPAMENTO

A impressora fiscal ELGIN-200 é um Equipamento Emissor de Cupom Fiscal (ECF – IF), capaz de emitir documentos fiscais e realizar controles de natureza fiscal.

Destina-se ao uso nos mais diversos estabelecimentos onde a venda tributada de itens é aplicável.

Participa da automação e gestão da empresa varejista, bem como no controle fiscal, portanto, sujeita às regras estabelecidas na legislação do ICMS de cada unidade federada.

Tem como suas principais características a gravação dos dados de todos os cupons emitidos em memória eletrônica e a impressão com tecnologia térmica.

É modelo integrante da Família Logger II da ELGIN Indústria e Comércio Ltda e mantém uma grande capacidade de armazenamento, já que é formada por um conjunto de chips de memórias não voláteis, denominado MFD – Memória de Fita Detalhe, também conhecido por cartucho de memória logger.

Impressora de uma estação, para emissão de documentos fiscais e não fiscais, com mecanismo de impressão térmico CITIZEN, modelo LT1320H. Este mecanismo térmico possibilita uma impressão de documentos extremamente rápida e com excelente qualidade.

#### 4. MÓDULOS COMPONENTES

É necessário o conhecimento dos módulos componentes da impressora fiscal para a sua instalação, operação e manuseio. A figura abaixo demonstra os módulos componentes da impressora:

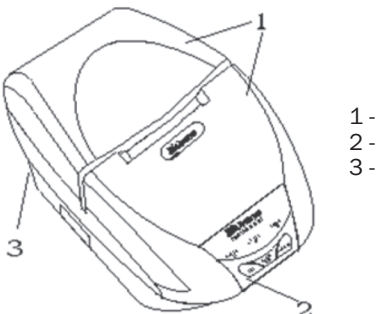

- 1 Tampas superiores da impressora 2 - Painel de controle (Teclado e LEDs)
- 3 Painel traseiro
- 5 Painei traseir

A seguir é demonstrado um esboço dos conectores do painel traseiro:

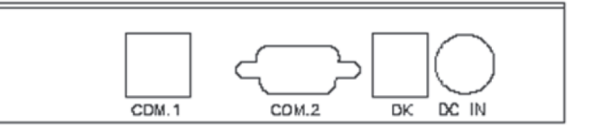

COM1 – Conector RJ-45 para conexão ao computador COM2 – Conector DB-9 para uso do fisco DK – Conector RJ-11 para gaveta de valores DC IN – Conector DIN três pinos da fonte de alimentação da impressora

#### **5. CARACTERÍSTICAS DE SOFTWARE**

• Protocolo de comunicação ASCII, o que facilita a implementação em qualquer linguagem de programação;

• Configuração da comunicação: 115.200 bps, paridade par, 8 bits de dados, 1 stop bit (protocolo Fiscnet);

- Caracteres normais ou expandidos no clichê;
- Emissão de:
- Cupons fiscais
- Documentos não fiscais vinculados (cartão de crédito, TEF)
- Documentos não fiscais não vinculados (acumuladores não fiscais)
- Relatórios gerenciais

#### 6. MODOS DE IMPRESSÃO

O software básico aceita alguns comandos de impressão que permitem realizar algumas formatações sobre o texto impresso. Algumas delas dizem respeito ao modo de impressão.

Os modos de impressão aceitos pelo software básico são:

- Normal
- Expandido
- Negrito
- Código de Barras

A seguir é demonstrada tabela com os tipos de códigos de barras possíveis de serem impressas pelas impressoras da série Logger II:

| Código | Sistema de Código de Barras |
|--------|-----------------------------|
| 0      | UPC-A                       |
| 1      | UPC-E                       |
| 2      | EAN 13                      |
| 3      | EAN 8                       |
| 4      | CODE 39                     |
| 5      | ITF (interleaved 2 of 5)    |
| 6      | CODABAR                     |

Apenas a opção 5 (ITF) pode ser utilizada em todos os modelos de ECF da série Logger II, os demais podem ser usados apenas nos modelos baseados no mecanismo Epson® TM-H6000.

#### 7. TIPOS DE CARACTERES DE IMPRESSÃO

Podem ser utilizados caracteres acentuados conforme a tabela utilizada pelo ECF, que é a PC-850 (Code Page 850).

#### 8. CARACTERÍSTICAS FISCAIS

• Programação de até 16 (dezesseis) alíquotas, além das pré-configuradas (substituição tributária ICMS, isento ICMS, não incidência ICMS, substituição tributária ISSQN, isento ISSQN, não incidência ISSQN)

- Cada alíquota programável pode ser configurada como ICMS ou ISS.
- Programação de até 15 (quinze) formas de pagamento.

• Possui 15 (quinze) totalizadores não fiscais (documentos não vinculados), permitindo cadastrar a descrição de cada um.

- Memória fiscal com capacidade para:
  - 2.240 reduções (mais de cinco anos)
  - 10 atualizações de versão de firmware
  - 200 intervenções técnicas

#### 9. CARACTERÍSTICAS ELÉTRICAS

• Fonte de Alimentação:

- Chaveada full-range.
- Tensão 95 à 250 VCA.
- Freqüência da rede 50 ou 60 Hz.
- Consumo máximo em repouso 10 W.
- Consumo máximo imprimindo 50 W.

#### Sensores:

- Sensor de fim de papel
- Sensor de pouco papel
- Sensor de cabeçote térmico levantado
- Sensor de temperatura da cabeça de impressão
- Mecanismo Impressor:
  - Fabricante: Citizen
  - Modelo: LT1320H
  - Tipo de impressão: Térmica
  - Velocidade de impressão: 50 mm/s ou 19lps
  - Vida útil: 30km de papel impresso ou mais

• Conector RJ11 fêmea - Acionamento da gaveta:

- Tensão de acionamento da gaveta: 24Vdc
- Corrente máxima para acionamento: 1 A
- Tempo de acionamento: 20 ms

#### **10. CARACTERÍSTICAS GERAIS**

- Interface para gaveta
- Capacidade de colunas:
  - Caracteres normais: 48 colunas numa mesma linha
  - Caracteres expandidos: 24 colunas numa mesma linha
  - É possível imprimir 57 caracteres.
  - Densidade de caracteres: 17 caracteres por polegada

• Densidade de linhas: 9 linhas por polegada;

• Bobina de papel:

- Papel Termoscript KPH 856 AM
- Fabricante: VOTORANTIM
- Gramatura: 56 g/m2
- Largura da bobina: 80 mm, + 0 / -1 mm
- Diâmetro máximo da bobina: 70 mm
- Diâmetro interno do tubete: 12 mm + 0,5mm
- Diâmetro externo do tubete: 18 mm + 0,5mm

• Corte de papel através de serrilha fixada na tampa de acesso ao mecanismo.

- Dimensões:
  - Altura: 123 mm.
  - Profundidade: 285 mm.
  - Largura: 180 mm.

#### • Peso:

- Impressora: aproximadamente 1,350 kg
- Fonte: aproximadamente 500 g

#### **11. CONDIÇÕES AMBIENTAIS**

- Temperatura de operação: 5 °C a 40 °C.
- Temperatura de armazenamento: -25°C a 70°C

#### **12. CONDIÇÕES DE ARMAZENAMENTO DAS REDUÇÕES Z**

A Redução Z contém no seu final uma impressão gráfica e deve ser mantida sem o seccionamento da bobina.

Este documento impresso deve, também, ser mantido livre de sujeira ou rasuras, não deve ser perfurado ou rasgado. Deve-se acondicioná-lo de modo a manter seus dados intactos pelo período mínimo estabelecido pela legislação fiscal (decadencial).

Os cuidados de armazenagem incluem:

- Armazená-la com temperatura próxima a 20°C e 60% de umidade relativa do ar;
- Evitar contato produtos químicos, solventes e plastificantes, principalmente PVC;
- Manter ao abrigo da luz solar e de lâmpadas fluorescentes.

#### **13. INSTALAÇÃO**

• Escolha um lugar adequado para a instalação da ELGIN-200, levando em conta as seguintes recomendações:

- O local onde ficará a impressora deve ser uma superfície plana;
- A distância da impressora ao microcomputador deve ser compatível ao tamanho do cabo de comunicação;

• Considere espaço ao redor da impressora que seja suficiente para facilitar sua operação e manutenção;

 Verifique se a instalação elétrica está adequada ao descrito no item "conexão à rede elétrica";

• Evite locais onde a ELGIN-200 fique exposta à raios de sol, calor excessivo, umidade e/ou poeira;

 A ELGIN-200 opera conectada a fonte de alimentação, e esta à rede comercial de energia elétrica. A fonte de alimentação é do tipo "Full Range" e admite tensões de 95 a 250 VCA automaticamente, sem necessidade de seleção;

 É importante que sua impressora seja conectada a uma rede elétrica segura e limpa. Não utilize rede elétrica onde estiverem ligados motores ou dispositivos que possam causar flutuações ou distúrbios na alimentação de energia além dos limites de tolerância;

• A chave liga-desliga da impressora esta localizada na fonte de alimentação, então, reserve um lugar adequado para colocação da fonte de forma que você tenha acesso facilitado para a operação de liga/desliga da impressora.

**IMPORTANTE:** A programação do equipamento somente poderá ser efetuada por empresa devidamente autorizada e credencia pela ELGIN SA e Secretaria de Estado e Fazenda.

Em nenhuma hipótese rompa os lacres de segurança aplicados na impressora. Entre em contato com o Credenciado para esclarecimentos. Quaisquer alterações, modificações, atualizações, reparos na impressora, que envolva o rompimento dos lacres se segurança para abertura do gabinete, só é permitido à empresa interventora credenciada.

#### **14. INTERFACE DE COMUNICAÇÃO**

Para a conexão com o aplicativo, a impressora fiscal dispõe de uma porta de comunicação específica, que pode ser tanto USB, como serial RS-232 (identificada como COM1 no painel traseiro da impressora), com as seguintes características:

| Parâmetro                   | ro Protocolo Fiscnet |  |
|-----------------------------|----------------------|--|
| Velocidade de transmissão   | 115.200 bps          |  |
| Tamanho da palavra de dados | 8 bits               |  |
| Sistema de transmissão      | Assíncrono           |  |
| Controle de Fluxo           | RTS/CTS              |  |
| Paridade                    | Paridade par         |  |
| Conector                    | RJ-45                |  |
| Nível de transmissão        | Padrão EIA           |  |

Opcionalmente, esta porta pode ser selecionada para 9.600 bps, 8 bits de dados, sem paridade e 1 stop bit.

O formato da palavra assíncrona da interface serial é composto por 1 (um) start bit, 8 (oito) bits de dados, 1 (um) bit de paridade e 1 (um) stop bit, seqüencialmente.

O Controle de Fluxo é feito com o protocolo elétrico RTS/CTS (controle de FLAG). Este FLAG é utilizado para indicar ao equipamento transmissor que a impressora fiscal está habilitada para receber dados.

A porta COM1 possui simultaneamente os sinais para comunicação RS-232 e USB, mas permite somente o funcionamento exclusivo de um ou outro, sendo chaveada através da presença do cabo USB conectado ao PC.

Para a utilização da porta USB, inicialmente deve-se instalar os "drivers", conforme próximas seções.

A porta de comunicação identificada como COM2 no painel traseiro da impressora é de uso exclusivo de autoridade fiscal para auditoria, e possui as seguintes características:

|                             | Protocolo Fiscnet |  |
|-----------------------------|-------------------|--|
| Velocidade de transmissão   | 115.200 bps       |  |
| Tamanho da palavra de dados | 8 bits            |  |
| Sistema de transmissão      | Assíncrono        |  |
| Controle de Fluxo           | RTS/CTS           |  |
| Paridade                    | Paridade par      |  |
| Conector                    | DB9               |  |
| Nível de transmissão        | Padrão EIA        |  |

#### **15. CONEXÃO À REDE ELÉTRICA**

A conexão da impressora fiscal deve obedecer aos seguintes passos:

• A alimentação deve ser fornecida por três condutores ligados a fase, neutro e terra, de acordo com a figura a seguir:

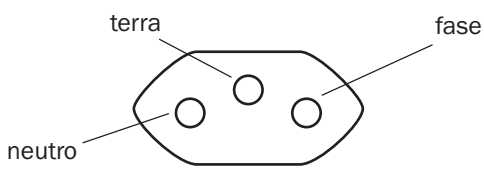

• O TERRA entre a impressora e o equipamento ao qual ela se encontra interligada deve ser o mesmo.

• Verificar que a tensão máxima entre o NEUTRO e o TERRA da tomada não ultrapasse 1 Volt.

Não utilize tomadas elétricas controladas por interruptores ou timers automáticos.

#### **16. CONEXÃO AO CANAL SERIAL DO APLICATIVO**

Alguns cuidados devem ser observados ao conectar a impressora a um equipamento pela interface serial:

• Verificar se os dois equipamentos a serem conectados estão desligados;

• Verificar a configuração e pinagem do cabo de comunicação. O conector utilizado na impressora é do tipo RJ-45, e permite tanto cabos para conexão a portas seriais com conector DB9 quanto a portas USB;

#### **17. CABO PARA PORTA SERIAL DB9**

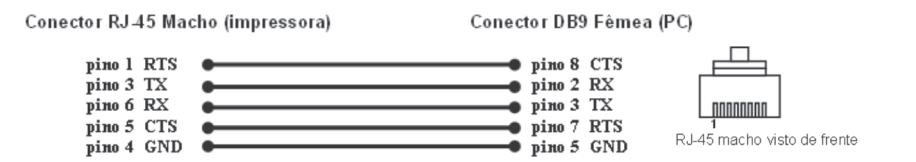

#### **18. CABO PARA CONEXÃO USB**

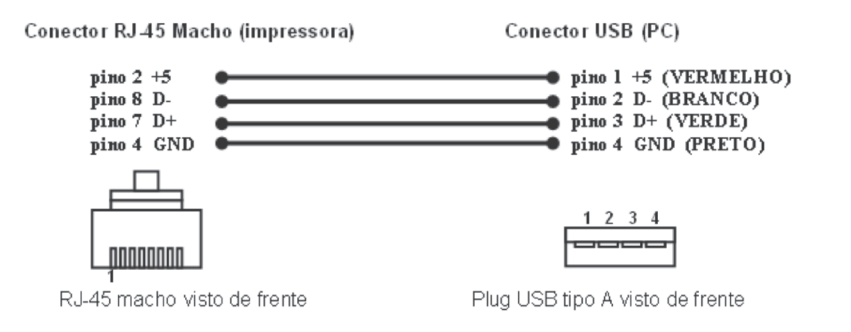

## **19. INSTALAÇÃO DOS DRIVES USB**

Os drivers USB encontram-se no CD fornecido com a impressora. Conecta-se o cabo na impressora e na porta USB do PC. Liga-se a impressora e quando houver a solicitação do driver, seleciona-se a pasta que o contém, de acordo com o sistema operacional utilizado, e sigam-se as instruções. Deverão ser instalados 2 drivers: CDM e VCP. O CDM é o driver de porta USB genérico, e VCP é o que faz que a conexão se transforme em uma porta serial.

#### 20. CONEXÃO À GAVETA DE VALORES

A conexão a gaveta de valores é feita através de um conector RJ-11 com as seguintes características técnicas:

#### Pinagem:

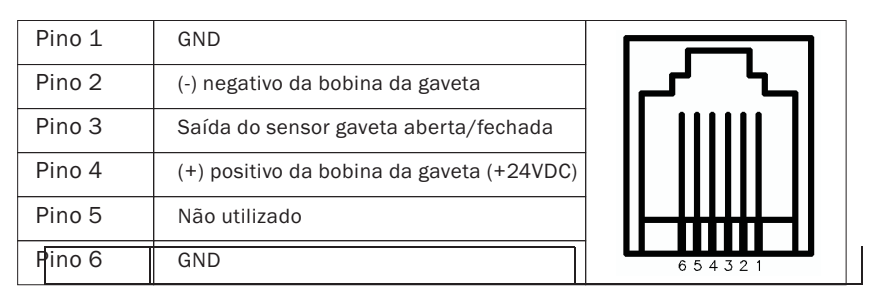

#### Pino 2:

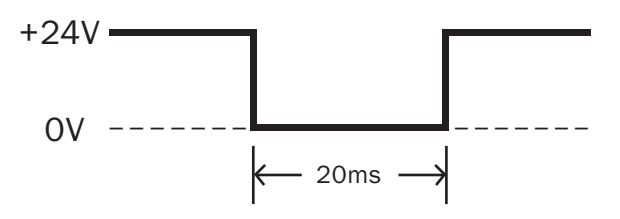

• Tensão de acionamento da gaveta: 24 VDC

• Corrente máxima para acionamento: 1 A

• Tempo de acionamento: 20 ms

## ł

#### 21. TECLADO

O teclado da impressora fiscal ELGIN-200 possui 2 (duas) teclas:

**SEL:** Esta tecla permite a passagem da impressora do modo remoto para o modo local e vice-versa. Mantendo-a pressionada ao ligar a impressora, ativa o menu para seleção de relatórios.

**CONF:** Permite o avanço de linha na bobina de papel. É utilizada, também, na seleção de opções quando o menu de relatórios estiver ativo.

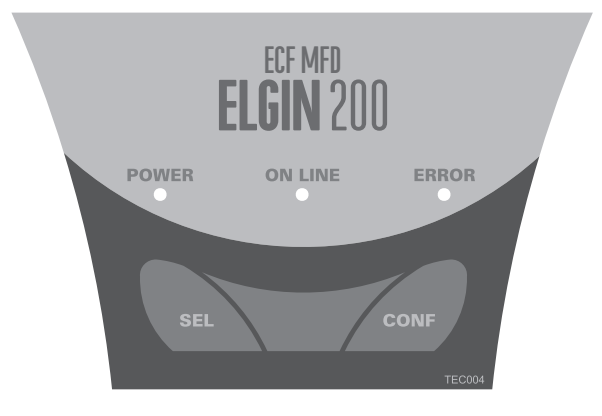

#### 22. PAINEL DE LEDs

O painel da impressora possui 3 (três) LEDs:

**LED Power:** Este LED indica que a impressora está ligada. Não existe nenhuma combinação deste LED com outros para a indicação de outra situação. Portanto o seu uso é exclusivo para indicar o estado ligado da impressora fiscal.

**LED On Line:** Este LED indica que está no modo remoto (quando aceso) ou no modo local (quando apagado). Após ligar o equipamento, deve-se aguardar que este LED fique aceso para que a impressora possa receber comandos pela porta serial.

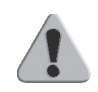

**IMPORTANTE:** Este equipamento valida o software básico sempre que é ligado. Por este motivo, ao ligar a impressora, o LED ON LINE pode demorar alguns segundos para ser ligado.

#### Este LED também indica as seguintes situações:

| Estado da Impressora                                                              | LED On Line     |
|-----------------------------------------------------------------------------------|-----------------|
| ECF recuperando dados                                                             | Piscando Répido |
| Aguardando seleção de opção<br>do menu de relatórios<br>selecionados via teclado. | Piscando Lento  |

#### LED Erros: Indica alguma situação de exceção na impressora.

| ERRO               | LED Error       |
|--------------------|-----------------|
| Sem papel          | Piscando Lento  |
| Cabeçote levantado | Piscando Répido |

## Os LEDs ON LINE e ERROR combinados ainda indicam as seguintes situações:

| Estado da Impressora                                 | LED On Line | LED Error |
|------------------------------------------------------|-------------|-----------|
| ECF fora de linha ou em<br>processo de inicialização | Desligado   | Desligado |
| ECF em operação pronto para receber comandos         | Ligado      | Desligado |

#### 23. LEITURA X

A leitura X é um relatório fiscal que imprime as informações contidas na RAM do ECF e algumas outras contidas na memória fiscal. Informa os dados parciais relativos aos cupons emitidos no dia fiscal corrente. Este relatório pode ser emitido quantas vezes forem necessárias durante o dia. A leitura X pode ser emitida de duas formas: via comando do software aplicativo ou via teclado da própria impressora fiscal.

Para leitura através do teclado, execute a seguinte seqüência:

- 1. Desligue a impressora;
- 2. Pressione o botão "SEL";
- Com a tecla "SEL" pressionada, ligue a impressora até que seja impresso um menu de opções;

- Siga as instruções impressas, pressionando o tecla apropriada para o tipo de relatório desejado:
- 5. Aguarde a impressão do relatório.

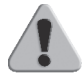

**IMPORTANTE:** Ao solicitar uma leitura X pelo teclado, se houver um cupom aberto, este será cancelado.

#### 24. LEITURA DA MEMÓRIA FISCAL

Este relatório emite os dados gravados na memória fiscal referente movimentações já armazenadas através de cada redução Z, além de outras informações relativas à impressora.

A leitura da memória fiscal para a impressora ELGIN-200 pode ser emitida através do teclado, através da combinação das teclas SEL e CONF.

Para realizar a leitura da memória fiscal siga os passos descritos a seguir:

- 1. Desligue a impressora;
- 2. Pressione o botão "SEL";
- Com a teclam "SEL" pressionada, ligue a impressora até que seja impresso um menu de opções;
- Siga as instruções impressas, pressionando as teclas apropriados para o tipo de relatório desejado;
- 5. Aguarde a impressão do relatório.

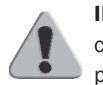

**IMPORTANTE:** Caso haja algum cupom de venda aberto, este cupom será cancelado ou encerrado antes da emissão da leitura da memória fiscal pelo teclado.

#### 25. LEITURA DA MEMÓRIA DE FITA DETALHE

É a leitura da fita detalhe eletrônica armazenada na MFD. As formas de leitura destas informações são:

- Impressão;
- Extração serial (arquivo magnético no PC).

A leitura do Logger em papel pode ser feita a partir de um comando enviado pelo computador para a impressora ou através do teclado da própria impressora. Em ambos os casos é necessário que a impressora esteja no estado de intervenção técnica para esta impressão (com a limitação de 2 leituras por intervenção).

Para emitir a leitura do Logger via teclado, deve-se seguir aos passos a seguir:

- 1. Desligue a impressora;
- 2. Pressione o botão "SEL";
- Com a tecla "SEL" pressionada, ligue a impressora até que seja impresso um menu de opções;
- Siga as instruções impressas, pressionando os botões apropriados para o tipo de relatório desejado;
- 5. Aguarde a impressão do relatório.

#### 26. RECOMENDAÇÕES DE USO DA MFD

O comando "ImprimeTexto", quando utilizado dentro de um Relatório Gerencial ou de um Cupom de Crédito/Débito, deve conter o máximo de conteúdo a ser impresso em cada comando, pois a cada comando é registrado um certo número de informações adicionais ao texto na MFD. Não se recomenda a utilização do comando "ImprimeTexto" para cada linha impressa. Evitar o uso de dados variáveis nos campos de descrição e/ou código dos produtos na venda de item. Esta prática reduz a eficácia do compactador de dados do equipamento.

#### 27. LIMPEZA DO CABEÇOTE TÉRMICO 27.1. Cuidados

• Não limpe a cabeça de impressão imediatamente após a imprimir, pois a cabeça de impressão está quente.

• Não use material cortante ou papel áspero para a limpeza. Este tipo de material pode danificar os elementos térmicos.

#### **27.2 Procedimentos**

- Levante a alavanca que suspende o cabeçote térmico.
- Limpe suavemente os elementos térmicos com um algodão umedecido em álcool etílico ou álcool isopropílico.
- Após secar por completo o álcool, reposicione o cabeçote de impressão à posição normal de impressão, baixando a alavanca.

#### 28. SUBSTITUIÇÃO DA BOBINA DE PAPEL

#### **28.1.** Remoção da Bobina de Papel

Para remover uma bobina de papel, siga os procedimentos abaixo:

- Levante a tampa da bobina de papel da impressora;
- Suspender a bobina;
- Cortar o papel na parte anterior da entrada no mecanismo, retirando a bobina;
- Pressionar a tecla CONF para retirar o restante do papel.

#### 28.2. Remoção da Bobina de Papel

Procure usar bobinas de papel que atendam as especificações do produto. Para a colocação da bobina de papel siga os procedimentos abaixo:

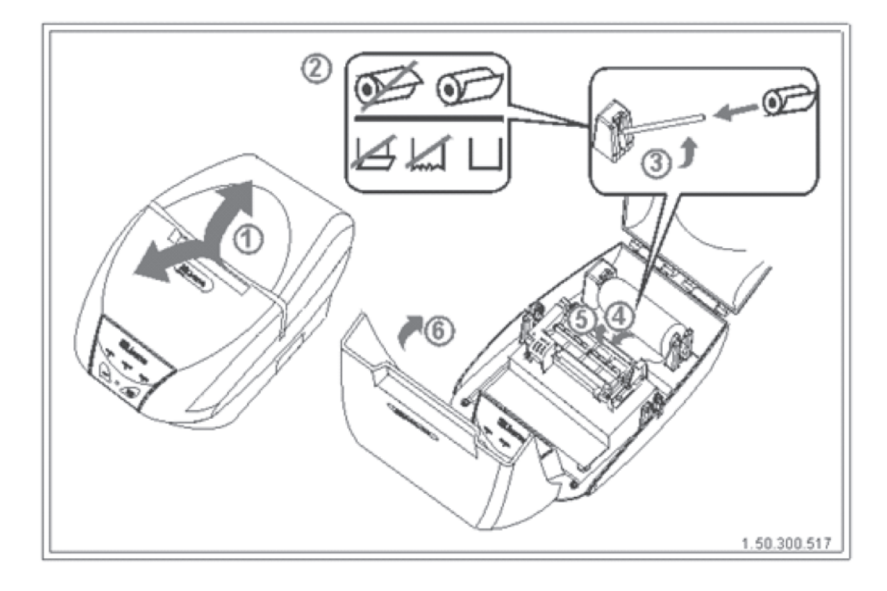

• Com a impressora ligada, levantar ambas as tampas superiores da impressora;

Observar a forma de colocação da bobina de papel;

• Levantar o eixo de encaixe da bobina e posicioná-la conforme indica a figura;

• Após posicionar a ponta do papel na entrada do mecanismo, a impressora tracionará o papel;

Caso seja necessário avançar mais o papel, use a tecla CONF;Feche as tampas da impressora.

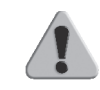

**IMPORTANTE:** Se o papel não for tracionado na entrada do mecanismo, observar se o cabeçote impressor térmico não está levantado. Caso esteja, posicione adequadamente o cabeçote através da alavanca do mecanismo.

#### 29. AJUSTANDO A POSIÇÃO DO PAPEL

Para manuseio da bobina de papel, seja por ajuste de posição ou por ajuste de papel trancado, deve ser usada a alavanca do mecanismo térmico. Esta alavanca libera a passagem do papel pelo mecanismo, afastando o cabeçote térmico.

Após o manuseio, deve ser reposicionado o cabeçote através desta alavanca do mecanismo, caso contrário, o equipamento não imprimirá. O sensor de cabeçote levantado pode ser lido por software.

### **30. AUTENTICAÇÃO DE DOCUMENTOS**

Este modelo não possui autenticação de documentos.